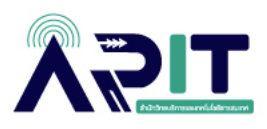

# คู่มือการตั้งค่า SSL VPN

VPN เป็นระบบเครือข่ายในมหาวิทยาลัยฯ ที่อนุญาตให้คณาจารย์ บุคลากรและนักศึกษาของมหาวิทยาลัย ที่อยู่นอกสถานที่สามารถเชื่อมต่อเข้ามาในเครือข่ายส่วนตัวของมหาวิทยาลัยฯ เสมือนว่าอยู่ในเครือข่ายเดียวกับ มหาวิทยาลัยฯเพื่อให้ง่ายต่อการทำงานต่างๆ ไม่ว่าจะเป็นการเข้าใช้ Remote Desktop Connection, ERP, การ สืบค้นงานวิจัย โดยการเข้าใช้งานต้องมี ชื่อผู้ใช้และรหัสผ่าน ซึ่งเป็นชุดเดียวกับ การ Login เข้าใช้งานเครือข่าย อินเทอร์เน็ต WiFi ของมหาวิทยาลัย

## <u>ขั้นตอนการเข้าใช้งาน</u>

1. เปิดโปรแกรม Web browser เช่น Google Chrome , Microsoft Edge , Firefox เป็นต้น

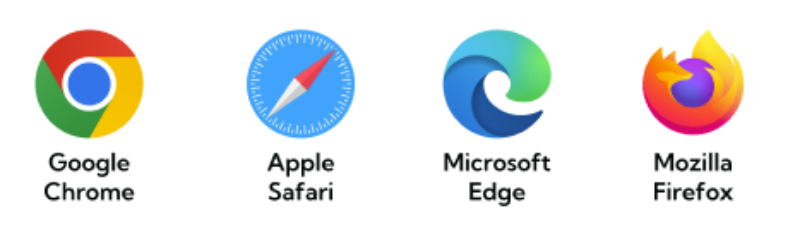

2. กรอกในช่อง URL ดังนี้ <u>https://202.44.130.20:4430</u>

| C: Tips Download Client Client not installed or version incorrect. Please install the correct version. RMUTT SSL-VF |  |
|----------------------------------------------------------------------------------------------------|--|
| For Windows                                                                                                    |  |
| Download the client for Windows, Mac,<br>Linux, Android or iOS:<br>Windows Mac Linux Android iOS                    |  |
|                                                                                                    |  |
|                                                                                                    |  |

สำหรับการเข้าใช้งานในครั้งแรกท่านจะต้องทำการติดตั้งโปรแกรมก่อน เป็น File client agent โดยเลือก Type client แล้วคลิก Download

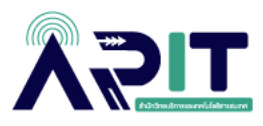

| ê <u></u>                     |                                                                                                    |  |
|-------------------------------|----------------------------------------------------------------------------------------------------|--|
|                               |                                                                                                    |  |
| <b>⊄:</b> Tips<br>RMUTT SSLVF | Download Client<br>Client not installed or version incorrect. Please install the correct version.                   |  |
|                               | Download the client for Windows, Mac,<br>Linux, Android or iOS:<br>Windows Mac Linux Android iOS<br>Download Client |  |

เมื่อเข้า URL : <u>https://202.44.130.20:4430 แล้ว</u> จะแสดงหน้าจอการ Download ดังภาพ

3. เมื่อทำการ Download เรียบร้อย ให้ทำการกดติดตั้งโปรแกรม จะแสดงหน้าต่าง (ดังภาพ) ให้ทำการคลิก

Agree

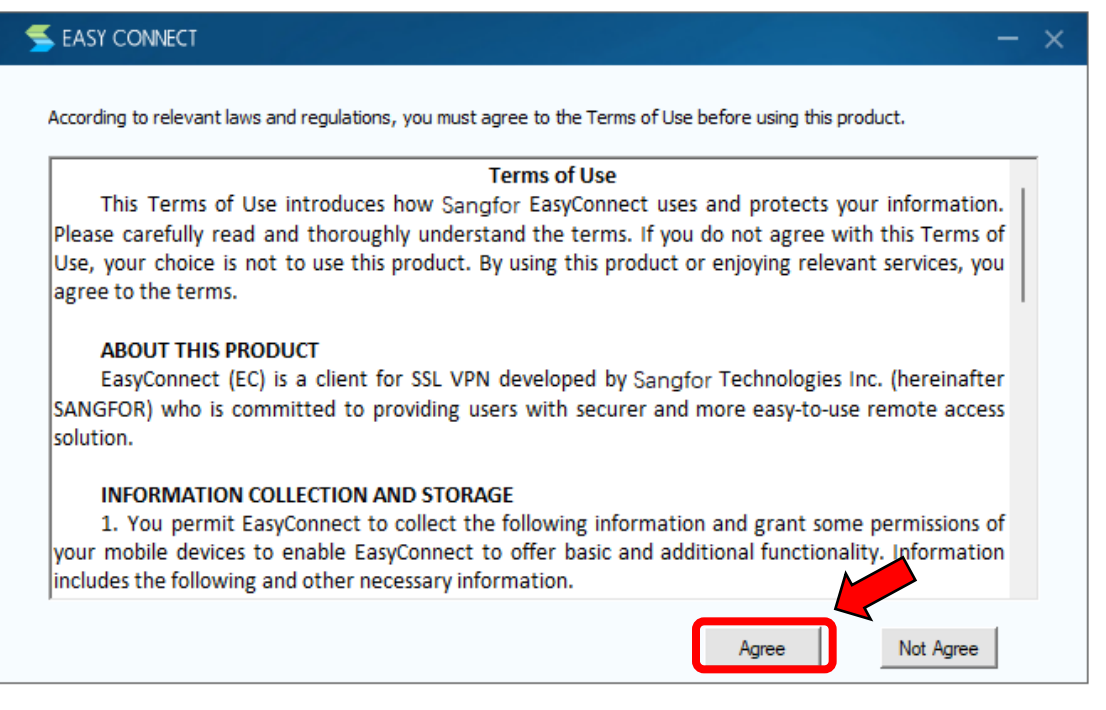

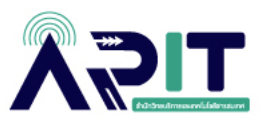

4. จากนั้นรอติดตั้งโปรแกรม จนกว่าการติดตั้งครบ 100%

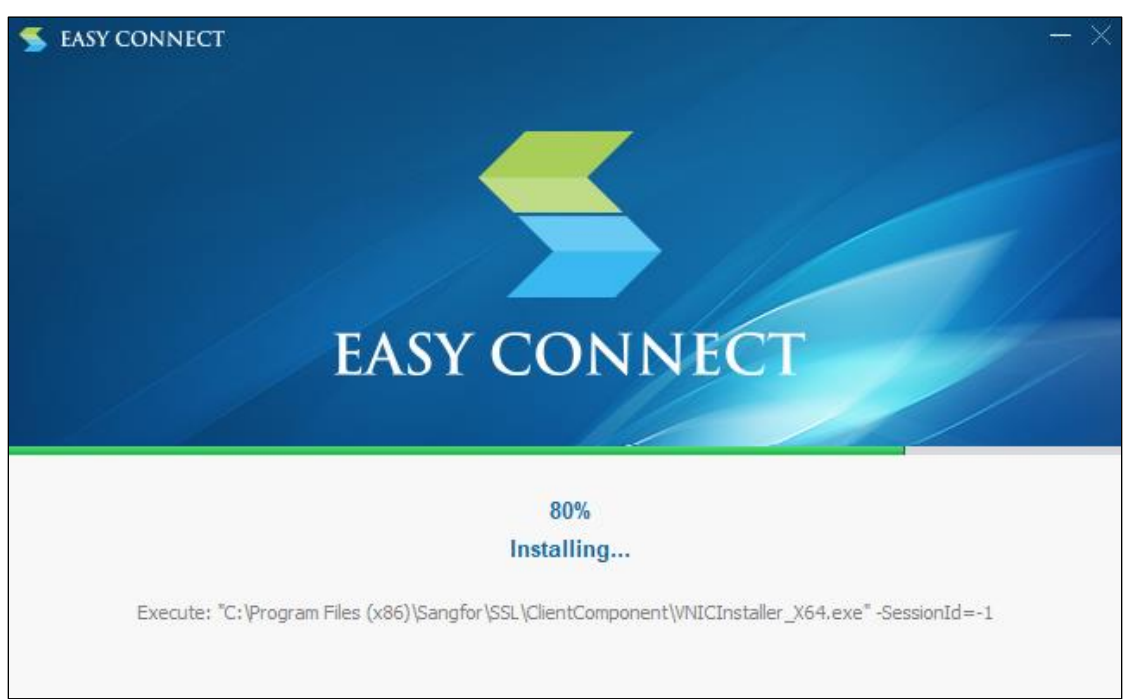

### 5. จากนั้น ทำการคลิก OK

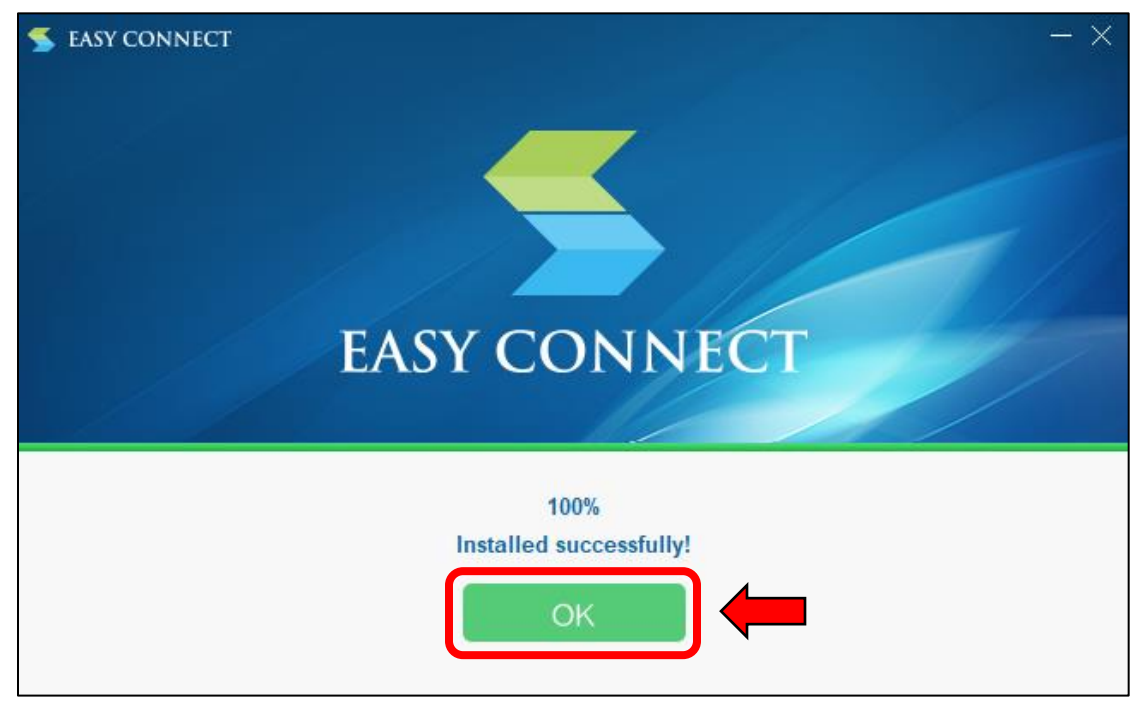

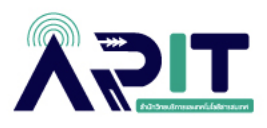

6. เมื่อทำการติดตั้งเรียบร้อย จะแสดงหน้าดังภาพ

| ♦ <u>RNYII</u>                            | Diagnostic tools |
|-------------------------------------------|------------------|
|                                           |                  |
|                                           |                  |
|                                           |                  |
| dr. Tips                                  |                  |
| RMUTT SSL-VPN                             |                  |
| Username                                  |                  |
| Password                                  |                  |
| I have read and accept the Privacy Policy |                  |
| Log In                                    |                  |
|                                           |                  |
| Download Client                           |                  |

7. ให้ท่านทำการ Login ด้วย Account Internet RMUTT ของตนเอง

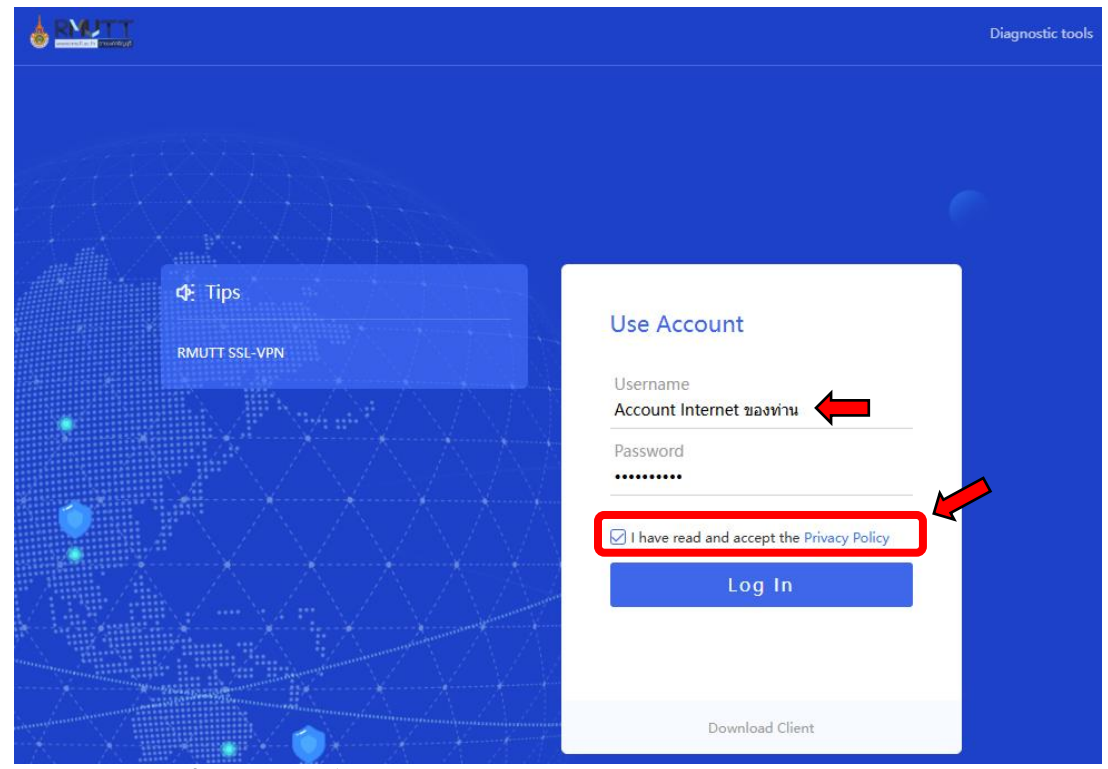

\*\* ทำเครื่องหมาย 🗸 หน้าคำว่า I have read and accept the Privacy Policy

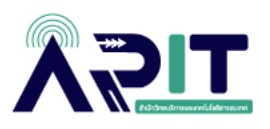

 เมื่อทำการ Login SSL VPN ถูกต้อง จะแสดงผลลัพธ์ (ดังภาพ) ท่านสามารถใช้งานฐานข้อมูลต่างๆ หรือ ระบบต่าง ๆ ที่อยู่ภายใต้การให้บริการของมหาวิทยาลัยได้ ถึงแม้จะใช้บริการอยู่นอกเครือข่าย มหาวิทยาลัยก็ตาม

| RMTT |                   |                                             | Search Resource | Search term | 🔗 paricha 🔻 |
|------|-------------------|---------------------------------------------|-----------------|-------------|-------------|
| D    | efault Group      |                                             |                 |             |             |
| 1    | <b>Full tunel</b> | Inter_RUTTM<br>172.16.0.1:1-172.255.255.254 | ≡<br>4:         |             |             |
|      |                   |                                             |                 |             |             |
|      |                   |                                             |                 |             |             |
|      |                   |                                             |                 |             |             |

#### <u>คำแนะนำ</u>

\*\*\* เมื่อท่านใช้งานระบบ SSL VPN เสร็จเรียบร้อยแล้ว แนะนำให้ท่านทำการ Log out ออกทุกครั้ง เพื่อการ เข้าใช้งานอย่างปลอดภัย

| RIVIT |       |                                         |   |                                           | Search Resource | Search term | 🔗 paricha 🔺    |  |
|-------|-------|-----------------------------------------|---|-------------------------------------------|-----------------|-------------|----------------|--|
|       | Defau | ult Group                               |   |                                           |                 |             | Personal Setup |  |
|       | 88    | Full tunel<br>1.0.0.1:1-9.9.9.254:65535 | = | Inter_RUTTM<br>172.16.0.1:1-172.255.255.2 | ≡<br>54:        |             |                |  |
|       |       |                                         |   |                                           |                 |             |                |  |
|       |       |                                         |   |                                           |                 |             |                |  |

### <u>สอบถามเพิ่มเติ่ม :</u>

ช่องทางที่ 1 ติดต่อ Admin ผ่านระบบ Line Official ID: @855oueug ช่องทางที่ 2 ติดต่อสอบถามเพิ่มเติม โทร. 02-549-3074 หรือ 02-549-3634 อาคารบริการคอมพิวเตอร์กลาง(iWork@RT) สำนักวิทยบริการและเทคโนโลยีสารสนเทศ

\*\*กรณีเปลี่ยนรหัสผ่าน ลืมรหัสผ่าน RMUTT Internet Account ออนไลน์ <u>คลิกที่นี่</u>